## Carneo Combo A9500 - Android GPS +kamera

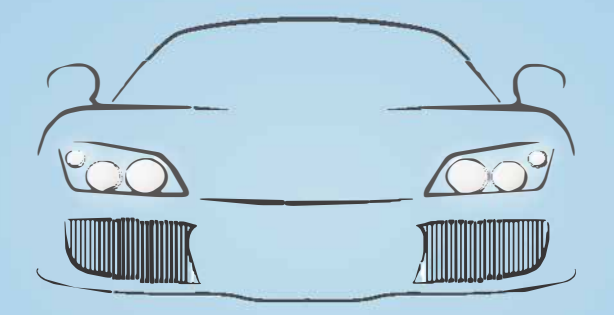

# Návod k obsluze CZ

Vážený zákazníku,

děkujeme za zakoupení našeho produktu, před jeho použitím si prosím důkladně přičtěte návod k obsluze.

## Základné funkce

- 1. 7,0" Dotyková obrazovka IPS
- Siťové funkce: Kompatibilní s mirco sim kartou, podporuje surfování na internetu a využití jako hotspot WIFI
- 3. Systém Android Quad Core CPU
- 4. RAM 1 GB + ROM 16GB
- 5. Hovory Bluetooth handsfree
- 6. GPS navigace
- 7. WIFI
- 8. FM transmiter
- 9. Multimediálny přehrávač
- 10. Kontinuálny záznam z přední i zadní kamery
- 11. Parkovací mód
- 12. G-Sensor
- 13. Nahrávání ve smyčce
- 14. Parkovací monitor
- 15. Zabudovaný monitor

## Ovládání produktu

## 1. 7 palcový dotykový displej IPS

Pomocí dotykového displeje můžete ovládat zařízení, přehrávat video soubory na automobilu dvr.

## 2. GPS

Když je zařízení zapnuté, stiskněte tlačítko GPS na obrazovce, v rozevíracím okně "Complete action using" si můžete nastavit výchozí navigační aplikaci. Seznam možnosti: Google Map / Waze / GPS Test Plus.

#### 3. Bluetooth

Stisknutím tohoto tlačítka vstoupíte do rozhraní nabídky handsfree Bluetooth;

4. Vypínač

• Zapnutie / vypnutie

Pokud je zařízení dvr ve stavu VYPNUTO, stisknutím tlačítka napájení na 2 - 3 sekundy zařízení zapnete;

• Kdyžje zařízení ve stavu ON (zapnuto ), znovu jej stiskněte na 2 - 3 sekundy, zobrazí se okno, ve kterém si můžete vybrat jednu z

možností "Spánek / Vypnout / Restartovat":

- režim spánku
   Pokud vyberete tuto možnost, zařízení přejde do pohotovostního režimu;
- Režim vypnutí: Pokud vyberete tuto možnost, zařízení se vypne;
   režim restartování
- režim restartování Pokud vyberete tuto možnost, restartujete zařízení.

Poznámka: Po vypnutí kliče zapalování Vašeho automobilu se zařízení automaticky nevypne, musíte vypnout zařízení manuálně volbou "Vypnout". V opačném případě se zařízení automaticky přepne do režimu "spánku", pokud nebude provedena žádná operace.

## Režim spánku obrazovky

Když je v režimu ON zapnuto, stiskněte tlačítko napájení, přejde do režimu spánku obrazovky označeného pozicí a časem. Opětovným stisknutím tlačítka napájení se obrazovka zcela vypne, bez zobrazení.

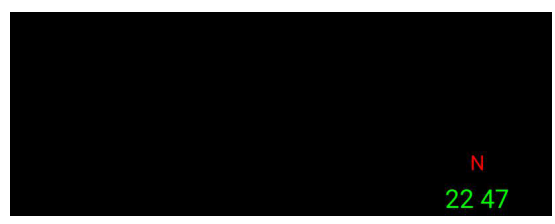

Obrázek 1 režim spánku obrazovky označen pozicí a časem.

#### 6. Předný objektív

pořídí video ve formátu 1080p

## 7. GPS anténny port

Před zapnutím přístroje připojte modul GPS pro vyhledávání a lokalizaci satelitů GPS

#### 8. Slot karty Micro Sim

vložte kartu micro-sim do zásuvky na surfování po internetu

#### 9. Slot pre kartu TF

Před zapnutím přístroje vložte vysokorychlostní SDHC micro SD kartu třídy 10 do slotu na kartu TF pro nahrávání videa. Podpora maximální kapacity karty TF je 32 GB

## 10. Port AV IN

Před zapnutím přístroje připojte zadní kameru do slotu AV IN, abyste mohli používat funkce dvojitého záznamu a parkování.

#### 11. USB port

slouží pro připojení nabíječky pro napájení zařízení

## 12. USB kábel

USB kabel je určen pouze pro nabíjení zařízení, ne na přenos dat

## Uživatelské rozhraní

Po zapnutí přístroje vstoupíte do hlavního uživatelského rozhraní, jak je uvedeno níže:

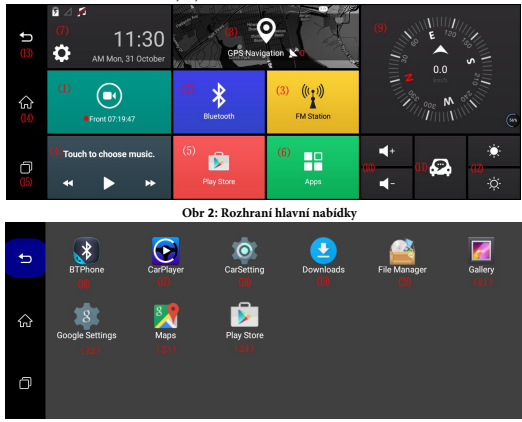

Obr 3: Seznam aplikací

## Uživatelské rozhraní

- e. 1. Řidičské video: kliknutím na něj vstoupíte do nabídky nahrávání videa z auta
- 2. Klávesová zkratka Bluetooth: klikněte na možnost vstoupit do nabídky nastavení Bluetooth hands free
- 3. 3. FM stanice: kliknutím na ni vstoupíte do funkce FM vysílače
- 2. 2. Dotykem vyberte hudbu: přehrajte hudbu na kartě DVR nebo micro SD
- 3. 3. Zkratka v Obchodě Play: kliknutím na ni rychle vstoupíte na trh Google Play
- 4. Aplikace: kliknutím na tuto ikonu vstoupíte do výchozí systémové aplikace a dalších aplikací, které jste do tohoto rekordéru stáhly .:
- 7. Skratka nastavení: kliknutím na ňu rýchlo vstúpite do systémových nastavení
- 8. Navigace GPS: kliknutím na ni vstoupíte do výchozí navigace GPS
- 9. Kompas: zobrazuje polohu auta jih / sever / východ / západ
- e0. Hlasitost / -: zde můžete nastavit hlasitost
- ee. 11. Car assistent
- E2. 10. Jas +/- zde můžete nastavit jas obrazovky DVD
- e3. 11. Zpět do předchozí nabídky: kliknutím na ni se vrátíte do předchozí nabídky
- e4. 12. Zpět do hlavní nabídky: kliknutím na tuto ikonu se vrátíte do hlavní nabídky dvr
- 85. 15. Aktuálně spuštěné aplikace: kliknutím na tuto ikonu se zobrazí aktuálně spuštěné aplikace. Aplikaci, kterou chcete, můžete zavřít i zde
- 16. 16i. BT telefon: Bluetooth hands-free aplikace
- 17. Přehrávač: přehrávání video souborů z automobilu DVD
- 18. Nastavení automobilu: mohli byste nastavit některá nastavení DVD a Android
- 19. Na stažení
- 20. Správce souborů: zahrňte interní úložné soubory DVD a složku externí karty SD
- 21. Galerie: zadejte, zkontroluje, zda soubory fotografií podporují obrázky jpg, video

#### podporuje

- 22. Nastavení Google: nastavte nastavení google
- 23. Mapy Google: podporují navigaci GPS založenou na mapách Google
- Obchod Play: kliknutím na něj vstoupíte do obchodu s aplikacemi, můžete si ho stáhnout, jak chcete

## Hlavní funkce, Úvod

## 1. Záznam videa (DVR)

- 1. Vložte TF kartu do zařízení DVR a potom zapněte zařízení, automaticky se spustí nahrávání videa z přední a zadní kamery.
- 2. Mohli byste kliknout na "Driving Video" v hlavní nabídce nebo kliknout na mini okno float mini (Pokud zvolíte "show Float button"), abyste vstoupili do
  nabídky nahrávání videa během jizdy (obrázek 4):

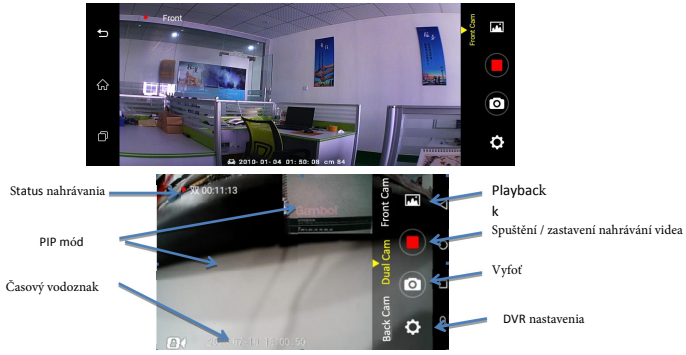

Obr. 4:Nabídka řízení videozáznamu

- Podpora DVR Zobrazení obrazu v obraze (duální fotoaparát), zobrazení přední kamery, zobrazení zadní kamery; a podpora vodoznaku času.
- Z důvodu úspory energie se obrazovka s ukázkou dvr bude pravidelně ukončovat (v nastaveních dvr můžete nastavit čas "Náhled automatického ukončení").
- G-Sensor: automaticky uzamkne 10sekundové videosoubory před a po srážce s automobilem během nahrávání videa. Můžete nastavit citlivost G-senzoru
- (Vysoká Normální Nízká). Uzamčené video soubory se v určitém čase automaticky nepřepisují funkcí Loop recording. Pokud je však paměťová karta téměř
  plná, systémy začnou také přepisovat první uzamčené videosoubory a pak povedou videozáznam. (Pokud uvnitř není žádná karta TF, tato funkce nefunguje)

Poznámka: Zálohujte důležité video / obrazové soubory včas, abyste předešli náhodnému poškození souborů nebo aby jejich systémy automaticky nepřepsali.

- Parkovací monitor: pokud zapnete funkci parkovacího monitoru, když je systém DVR v režimu parkování v režimu spánku, systém se automaticky probudí a
  pokud dojde ke kolizi, začne se zaznamenávat videosoubor 30 sekund. Po 30 sekundách nahrávání videa bude DVD automaticky opět spát, aby se šetř ila energie.
   (Pokud není dostatek energie nebo uvnitř není vložena žádná karta TF, tato funkce nefunguje)
- Automatické zpětné parkovanieak na vozidle o zaradeítspiatočkuť, dvr se automaticky přepne na obrázek zadní kamery s ukázkou parkovací čáry (obrázek 5).
   Po vyřazení zpátečky se ukázka zadní kamery automaticky vrátí do původního režimu ukázky.

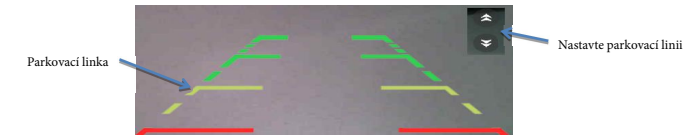

#### Obr 5: Parkovací čáry

- Video rozlišení přední kamery: vysoké (1080P) nebo normální (720P)
- Ztlumit nahrávání: při nahrávání videa si můžete zvolit nahrávání hlasu ano nebo ne
- Playback Přehrávání video souborů: Existují 2 způsoby, jak zkontrolovat a přehrát aktuální video soubory:

a) Vstupte do nabídky "Driving Video" a pak kliknutím na toto

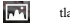

tlačítko vstoupíte do seznamu video souborů,

ako je tozobrazené níže (obrázek 6): video soubory můžete vybrat podle času nebo pomocí kamery, abyste je

mohli přehrát, a také můžete odstranit video soubory, které budete chtít.

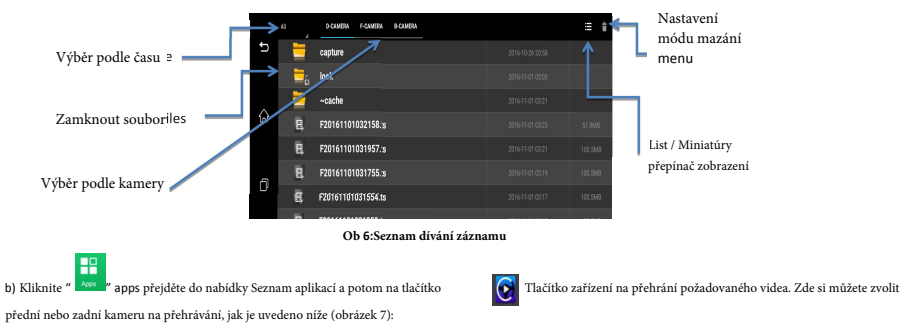

> Kliknutím na video soubor ho prohrajete, nebo se video začne přehrávat dle Vámi zadaného času.

Navíc můžete posouváním vybrat konkrétní oblast videa a upravit jas / hlasitost, nebo posunout rychle dopředu / dozadu (oranžová šipka):

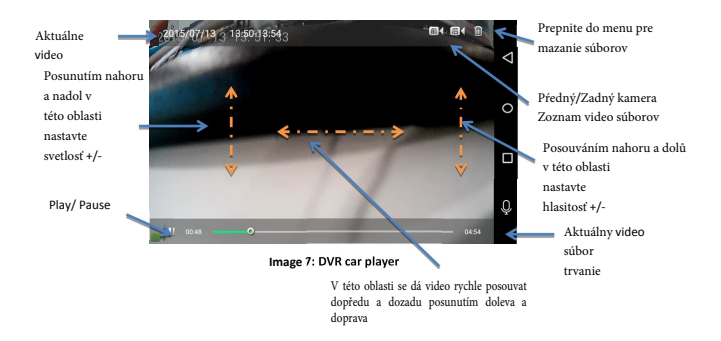

## 2. GPS Navigace

Klikhutim na tlačitko CPS vstoupite do výchozí navigační aplikace CPS (aktuální výchozí navigace je Mapy Google, jak je to zobrazeno níže na obrázku 8): Samozřejmě můžete jako výchozí navigaci ze seznamu nastavit i Jinou aplikace CPS. Například "Navitas", "Waze".

Jak nastavit jinou výchozí GPS mapu, jak se vám líbí? (Obrázek 9)

- Nejdříve stiskněte tlačítko "GPS" na 2 3 sekundy, dvr zobrazí výběr možnosti výchozího nastavení GPS.
- A potom na požadovanou možnost Mapa, nastaví výchozí GPS navigační appky pro tento DVR. Když znovu zadáte GPS menu, bude to GPS, které jste si vybrali.

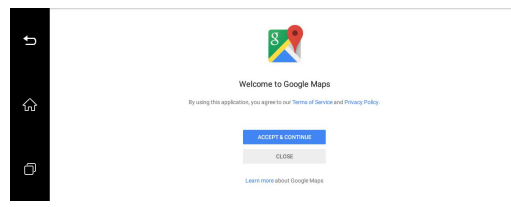

#### Obr 8: Google Maps

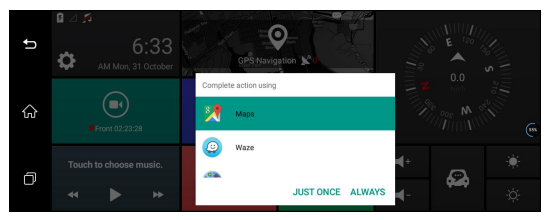

Obr 9: výběr navigačních APP pro výběr

## 3. Bluetooth Hands-free Funkce

Kliknutím na odkaz Bluetooth vstoupíte do seznamu nabídek handsfree Bluetooth (Obrázek: 10)

Otevřete nastavení Bluetooth ve Vašem smartphonu a vyhledejte Bluetooth zařízení DVR s názvem "cm84", spárujte je, pak se váš telefonní seznam kontaktů automaticky synchronizuje s tímto DVR zařízením.

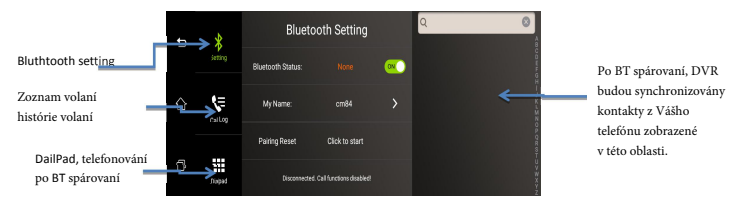

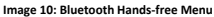

## 4. FM Transmiter funkce

Kliknutím na tlačítko "FM stanice" vstoupíte do nabídky vysílače FM (obrázek 11):

• Kliknutím U Open pro zapnutí FM, reproduktor zařízení se automaticky vypne. a pak přejděte na autorádio FM a nastavte stejnou frekvenci (například

nastavte FM 100), pak se bude hudba z DVR přenášet a synchronizovat se zvukem vozidla a přehrávat na audiosoustavě vozidla.

Frekvenci FM můžete upravit až po zapnutí FM transmiteru.

- Stlač
   Close pro vypnutí funkce vysílače FM a zapne se reproduktor DVR.
  - > Protože je výkon vysílače FM omezený a způsob instalace antény autorádia je jiný, originální zvukový efekt automobilu se bude lišit.

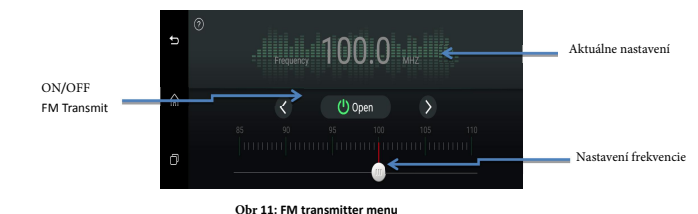

#### ----

## 5. Multimediálna zábava

•

- Stlač 🕨 tlačítko hudebního přehrávače pro vstoupení do rozhraní hudebního přehrávače, můžete přehrávat své oblíbené písně.
  - Chcete-li video přehrát, klepněte na tlačítko

prehrávač automobilů na přehrávání video souborů; Pokud chcete zkontrolovat fotografii, zadejte 🕼 tlačítko galerie.

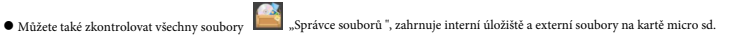

V zájmu bezpečné jízdy nedívejte video ani fotografii, když řídíte. Děkuji.

## 6. Nastavení

Nastavení (obrázek 12): včetně hlasitosti / jasu / klávesnice Auto ScanBT / stav mobilní sítě 3G / nastavení SoftAP / WLAN / DVR:

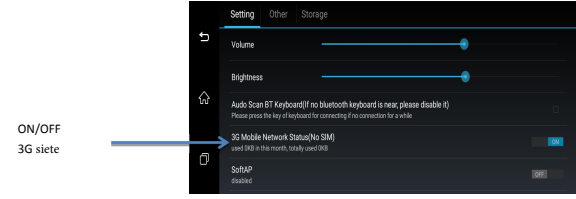

Obr 12:Rozhraní nastavení

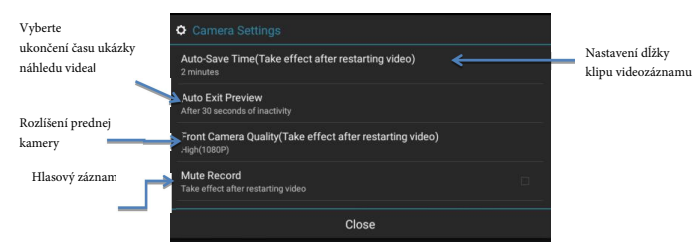

Obr 13: DVR nastavení kamery

#### Iné:

- a. a. Auto Sleep: můžete nastavit čas pro automatický přechod do pohotovostního stavu po zastavení automobilu: 15 minut / 30 minut / 60 minut / nikdy auto spánku
- Navrhujeme si vybrat 15 minut jako čas automatického vypnutí po vypnutí automobilu, abyste se ujistili, že se autobaterie nevybije, pokud DVR nepřejde do režímu spánku.
- b. Povolit probuzení po kolizi: když dojde ke kolizi vozidla, DVR se automaticky probudí a začne zaznamenávat 30-sekundové video soubory.
- c. c. Povolit uzamčení videa: je založen na funkci DVR G-Sensor. Pokud zvolíte zapnutí této funkce, kolizní video se uloží do speciální složky Zámek.
- d. d. Citlivost detekce kolize: Nízká / Normální / Vysoká.
- e. Obnovení továrních nastavení: vymaže všechny údaje, které jste nastavili a stáhli, čímž se obnoví výchozí nastavení.
- f. f. Více: kliknutím přejdete na normální nastavení systému Android včetně WIF / SIM
- g. g. Karty / Displej / Úložiště / Aplikace / Jazyk a vstup / Datum a čas / O zařízení / Bluetooth / Využití dat a další nastavení nahoru.
- h. h. Aktualizace systému: aktualizace systémů podpory společnosti. Pokud chcete, kontaktujte nás pro novější aktualizace systému.
- i. i. Verze: Informace o aktuální verzi DVR.

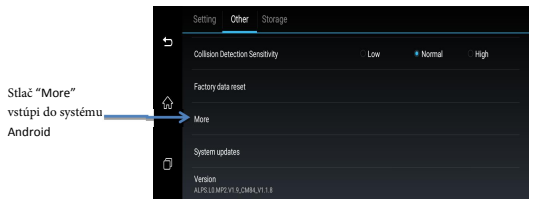

#### Obr 13: Seznam dalších nastavení

Kliknutím na tlačítko "Více" vstoupíte do nastavení systému Android jako naše běžné zařízení s Androidem. Zkontrolujte obrázek 14 níže:

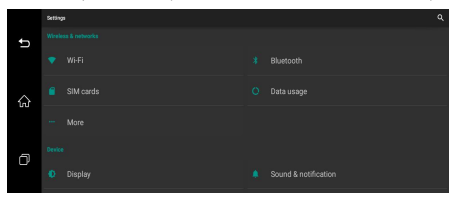

#### Obr 14: Normálně nastavení systému Android

 Úložiště: zobrazí informace o interní paměti externí karty SD / DVR; Můžete zde také vstoupit do nabídky Seznam souborů nebo Formátovat kartu SD.

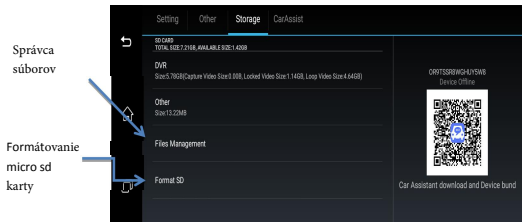

IObr 15: Nastavení úložiště

- Kvůli bezpečné jízdě nedívejte video ani f otografie, když řidič ujete. Děkujeme.
- Když se nahrávání dvr stane pomalým nebo špatným, zkuste naformátovat SD kartu.

## Pokyny k instalaci

- 1. Vypněte motor automobilu:
- 2. 2. 2. Vložte Micro SD kartu do slotu pro TF kartu

3. 3. [Upozornění] Používejte vysokorychlostní paměťovou kartu (třída 10), kapacita by neměla být nižší než 512 MB, maximální podpora karty micro sd 32 GB.

- 4. 4. 3. Kameru do auta připevněte k původnímu zpětnému zrcátku vozidla pomocí sutiny.
- 5. 5. 4. Zapojte nabíječku do auta do zapalovače cigaret v autě.

Připojte nabíječku do auta k USB portu kamery do auta.

[Upozornění] Kabel nabíječky do auta umístěte podél okraje čelního skla.

6. Nainstalujte zadní kameru na zadní část vozidla, všimněte si směr instalace. Kabel zadní kamery umístěte podél střechy vozidla. Po uspořádání kabelu zadní kamery zapojte prosím konektor AV-IN do kamery.

7. Upravte polohu objektivu kamery a zajistěte jeho úroveň se zemí.

8. Nastartujte motor automobilu a zkontrolujte, zda je správně nainstalována kamera do auta.

7.9. [Upozornění] Pokud je instalace správně, svítí kontrolky fungování systému; kamera do auta přejde do stavu nahrávání, indikátor nahrávání videa bliká. Zkontrolujte, zda je obraz na obrazovce normální, pokud je obrácen, obratte se na nás.

## Instalace zadní kamery

① Připevněte ho na zadní sklo

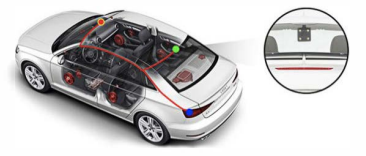

② Nebo ho nainstalujte na SPZ

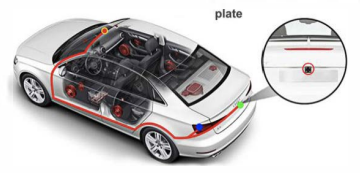

## Jak vložit micro Sim kartu?

Micro SIM karta musí být vsunuta do slotu opačnou stranou jak to bývá běžné v případě smartphonů. Podívejte obrázek č.17:

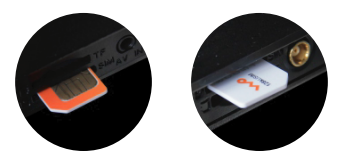

#### Poznámka: Existují dva různé směry karty, vložte prosím sim kartu podle obrázku

## Specifikace:

| Displej         | 7" IPS dotykový displej                                          |
|-----------------|------------------------------------------------------------------|
|                 | Rozlíšení : 1280x480P                                            |
| úložiště        | Flash ROM: 16GB EMMC                                             |
|                 | RAM: 1GB LPDDR                                                   |
|                 | Podporuje max. kapacitu mikro SD karty<br>32GB / není v balení / |
| Objektívy kamer | Přední kamera: Full HD 1080P, Zadní kamera: 480P                 |
|                 | 5.0 M senzor se záběrem 140 stupňů                               |
|                 | čočka : F 2.0                                                    |

| Video a fotografie                  | Formát videa: TS                                                 |
|-------------------------------------|------------------------------------------------------------------|
|                                     | Foto formát: JPEG                                                |
| Typ SIM karty                       | Micro-Sim                                                        |
| GPS Navigáce                        | Ano                                                              |
| Bluetooth Hands-free                | Ano                                                              |
| WIFI                                | Podpora 802.11 b / ga / můžete nastavit Car DVR                  |
|                                     | jako WIFI spot                                                   |
| FM transmit                         | Ano                                                              |
| Multi-media                         | podpora zvuku (MP3, WAV); Video (WMV, AVI, ASF,                  |
|                                     | MOV, MPG, 3GP                                                    |
| Dual cams simultánne nahrávanie     | Ano                                                              |
| Funkcia spätného pohľadu parkovania | Ano                                                              |
| Parking monitor                     | Ano                                                              |
| G-senzor                            | Ano                                                              |
| Nahrávanie v slučke                 | Ano                                                              |
| Mikrofón                            | zabudovaný                                                       |
| Potláčanie hluku pre mikrofón       | zabudovaný                                                       |
| Reset                               | Ano                                                              |
| Pohotovostný režim                  | ЗМАН                                                             |
| Typ rozhrania                       | 1x Mini USB port; 1x port AV IN; 1x slot na kartu TF, 1x         |
|                                     | priechod GPS, 1x slot na kartu micro SIM                         |
| Napájaní                            | Typ batérie: Zabudovaná                                          |
|                                     | Vstup: 5V 2.2A                                                   |
|                                     | Způsob nabíjení: Nabíječka do auta zapojte do zapalovače cigaret |